家庭用端末からのログイン方法(iPad 編) <sup></sup> Google Chrome ログイン方法(iPad)一例

1、Google Chrome をタップします

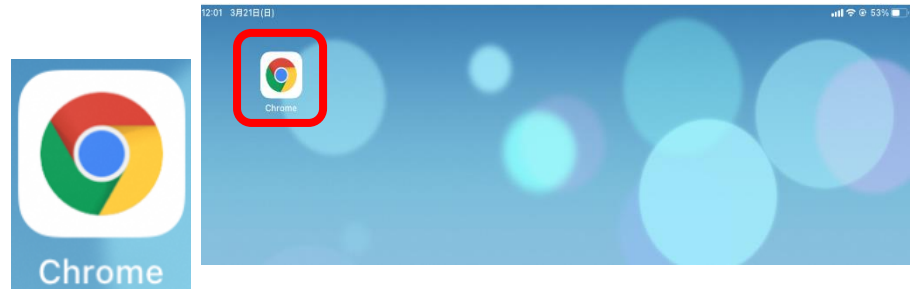

- 2、Googleの検索画面が起動します。画面右上にある
  - ●●● をタップします。

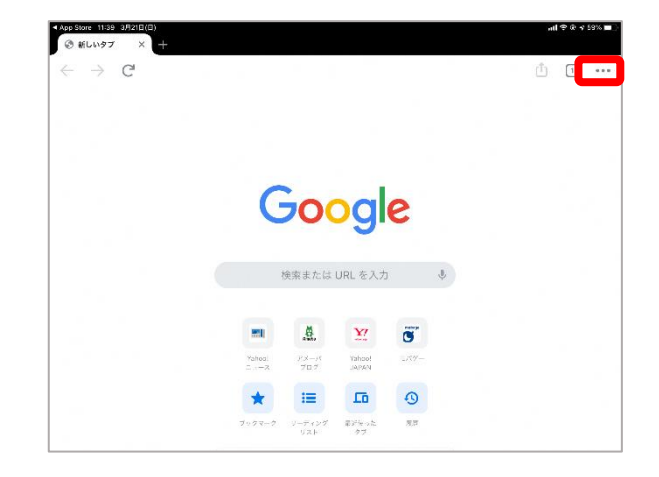

3、「設定」をタップします。

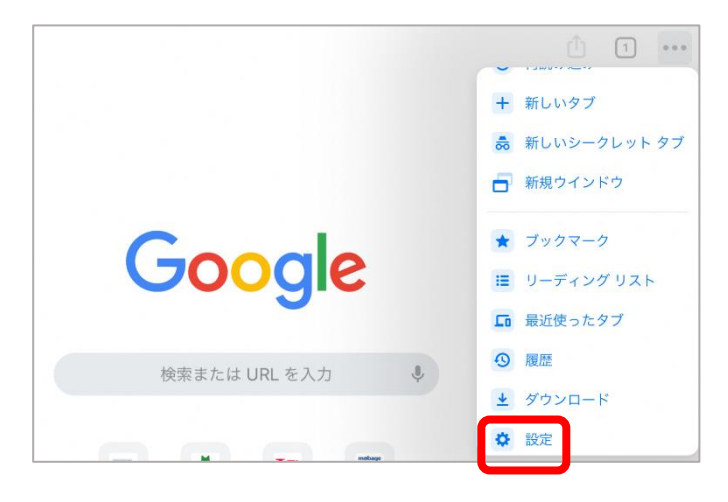

4、「Chrome にログイン」をタップします。

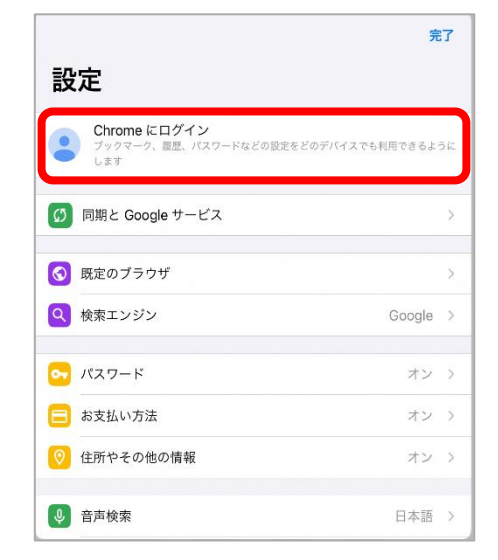

5、「アカウントを追加」をタップします。

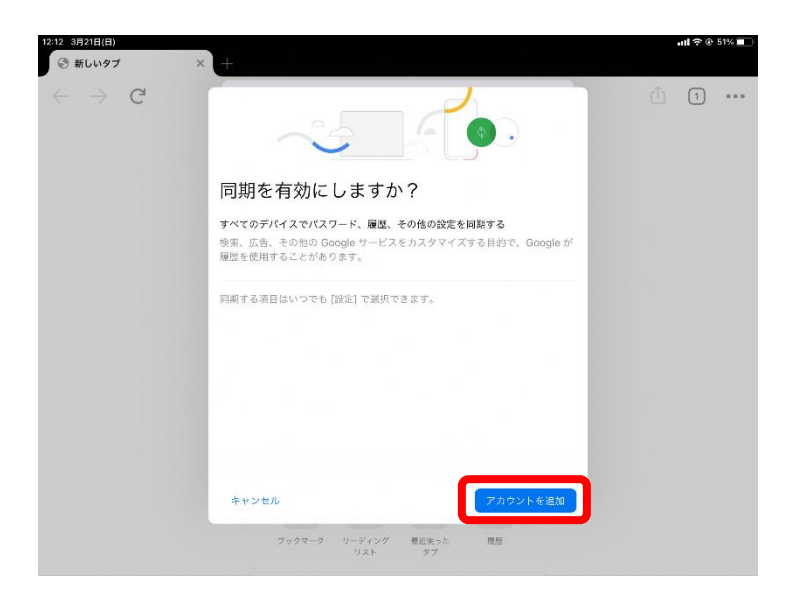

## 6、アカウントを入力し、「次へ」をタップします。

1 \*\*\*

© #LW97 C

## 7、パスワードを入力し、「次へ」をタップします。

## 8、「有効にする」をタップします。

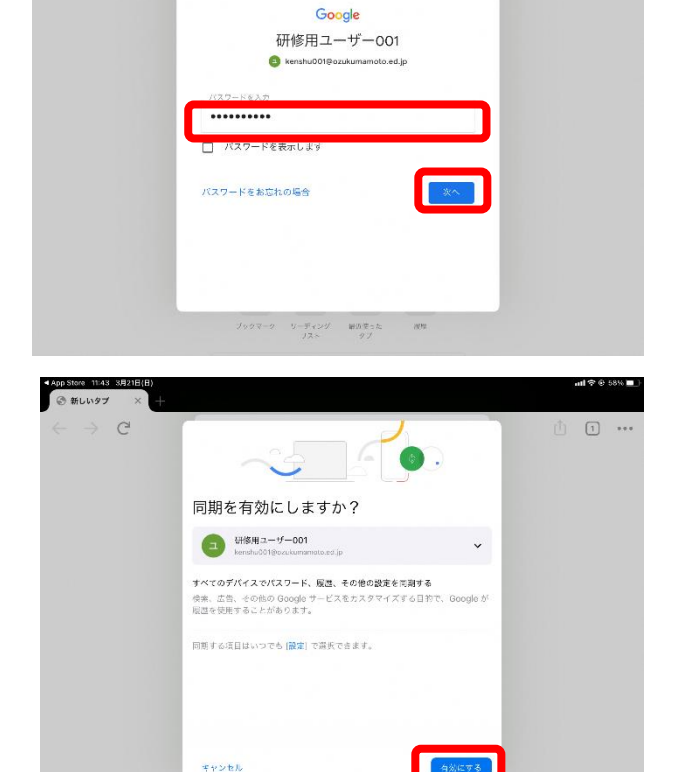

プックマーク リーディング 教授法会社 リスト タブ

- 9、管理対象アカウントでログインする
  「同意してログイン」をタップします。
- 10、ログインができました。

ログインすると、アカウントの表示に色がつきます。

■ロイロノートへのログイン(アプリ版) ※アプリ版は web 版と使用できる機能が異なる場合があります。

- 1、ロイロノートをインストールします
- 2、「Google でログイン」をタップします
- 3、「続ける」をタップします

4、アカウント情報(メールアドレス、パスワード)を入力す るとログインできます。

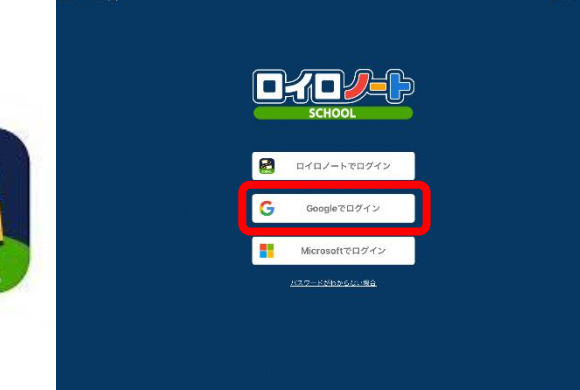

Google

**III A** 

検索または URL を入力

<u>¥?</u>

Yahool JAPAN

0 a

総通使った タブ

:=

C

③ 新しいタブ

CHOO

 $\rightarrow$  C<sup>I</sup>

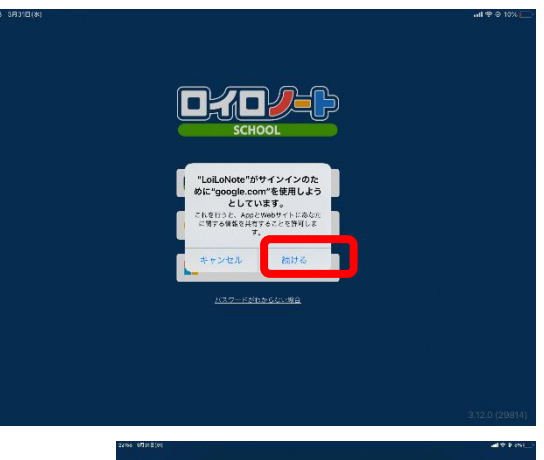

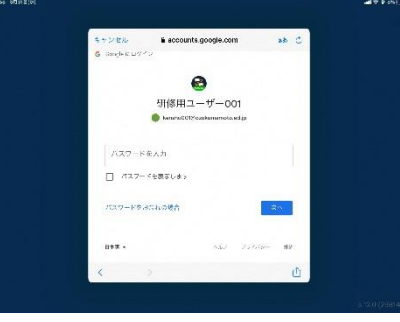

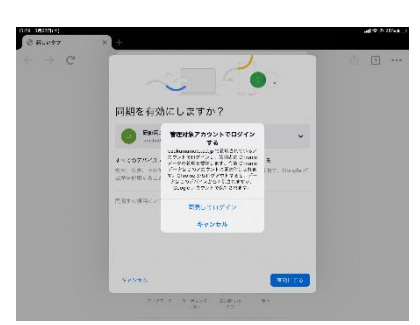

1 ...